## Практическая работа №5

## Обработка материалов спутниковых измерений и экспорт результатов в QGIS

<u>Цель лабораторной работы</u>: выполнить обработку результатов спутниковых измерений в ПО Trimble Geomatics Office, при необходимости выполнить калибровку района работ, экспортировать результаты в QGIS. Порядок выполнения работы:

TGOffice

1. Запускаем программу Trimble Geomatics Office

**2.** <u>Создание проекта и выбор системы координат.</u> Для создания проекта необходимо открыть *Новый проект*.

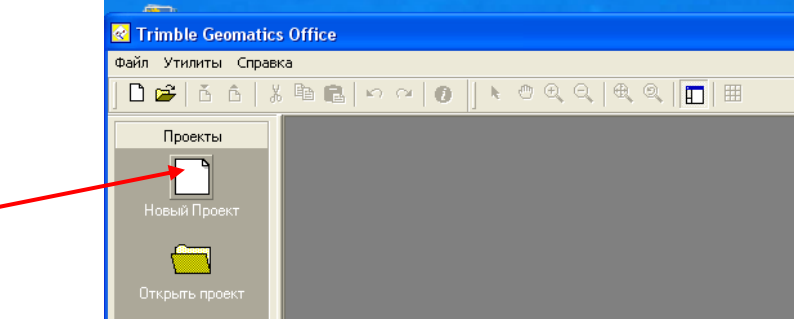

Когда появится диалог, вводится *Название* и выбирается Шаблон (Metric).

| Новый проект                            | ? 🛛                                        |
|-----------------------------------------|--------------------------------------------|
| Название:                               | ОК                                         |
| Шабари                                  | Отмена                                     |
| DTMLink<br>Matrix                       | Папка                                      |
| RoadLink 1<br>RoadLink 2<br>Sample Data |                                            |
| USFeet                                  | <ul> <li>Проект</li> <li>Шаблон</li> </ul> |
| ,<br>Подробно:                          |                                            |

Созданный проект необходимо сохранить в своей папке.

После создания проекта, в диалоговом окне *Свойства Проекта* необходимо настроить систему координат.

| <sup>р</sup> орматы и ед. измерен | ния   Топокоды | Составление отчёта | Перевычислить |
|-----------------------------------|----------------|--------------------|---------------|
| Параметры п                       | ооекта         | Система ко         | ординат       |
| – Параметры системы               | координат      |                    |               |
| Район работ:                      | Не выбрано     |                    | Изменить.     |
| Система:                          | Отсутствие     |                    |               |
| Зона:                             | Отсутствие     |                    |               |
| ИГД:                              | WGS 1984       |                    |               |
| Модель геоида:                    | Не выбрано     |                    |               |
| – Параметры района р              | абот           |                    |               |
| Широта проекта:                   | ?              |                    | Изменить.     |
| Долгота проекта:                  | ?              | -                  |               |
| Эл. Высота проекта:               | ?              |                    |               |
| Координаты:                       | Прямоугольные  | коорд. в проекции  |               |
|                                   |                | 1                  |               |

Появляется диалоговое окно *Выбор системы координат*. В нём необходимо выбрать ссылку *Новая система* и настроить параметры системы.

Систему координат выбирать необходимо по ссылке *Система координат и Зона* из базы систем координат: группа систем координат *UTM*, зона - *35 North*,

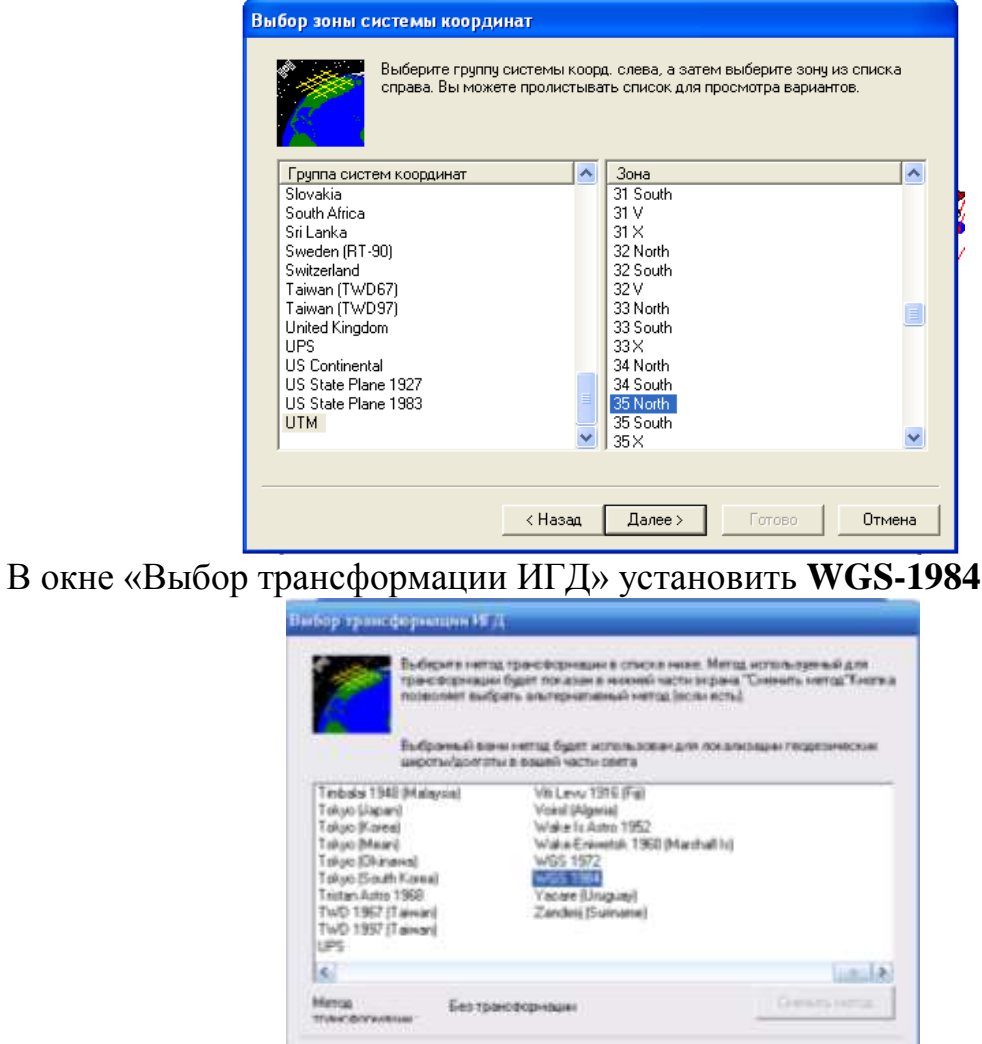

(Hanaga Dames)

011000 0110040

далее Без модели геоида.

Выбранная система координат станет системой координат проекта.

3. Импорт результатов спутниковых измерений в проект

После создания проекта необходимо импортировать в него результаты полевых измерений, а именно dat-файлы с GPS данными.

В панели проекта с помощью инструмента *Импорт* выбираются нужные файлы, ПО импортирует \*.dat файлы и записываются в каталоге проекта Data Files/Trimble Files. (полевые результаты (\*.dat) находятся в каталоге GNSS\_ЛХ// Исх данные ЛР №5)

| Открыть                                                                                                    |                                                    |   |     | ? 🛛     |
|----------------------------------------------------------------------------------------------------|----------------------------------------------------|---|-----|---------|
| Папка: 🔂 Ис                                                                                                    | х_данные_ЛР_№5                                     | • | 🕁 🔁 | r 🗐 🕂   |
| <ul> <li>33731730</li> <li>33731740</li> <li>33731750</li> <li>33732190</li> <li>51871730</li> <li>51871740</li> </ul> | <ul> <li>● 51871750</li> <li>● 51872190</li> </ul> |   |     |         |
| Имя файла:                                                                                                    |                                                    |   |     | Открыть |
| Тип файлов: 🛛 역                                                                                                    | Райлы GPS данных (*.dat)                           |   | •   | Отмена  |

Как только полевые измерения импортированы в Trimble Geomatics Office, можно увидеть их в графическом окне (точки и базовые линии серого цвета).

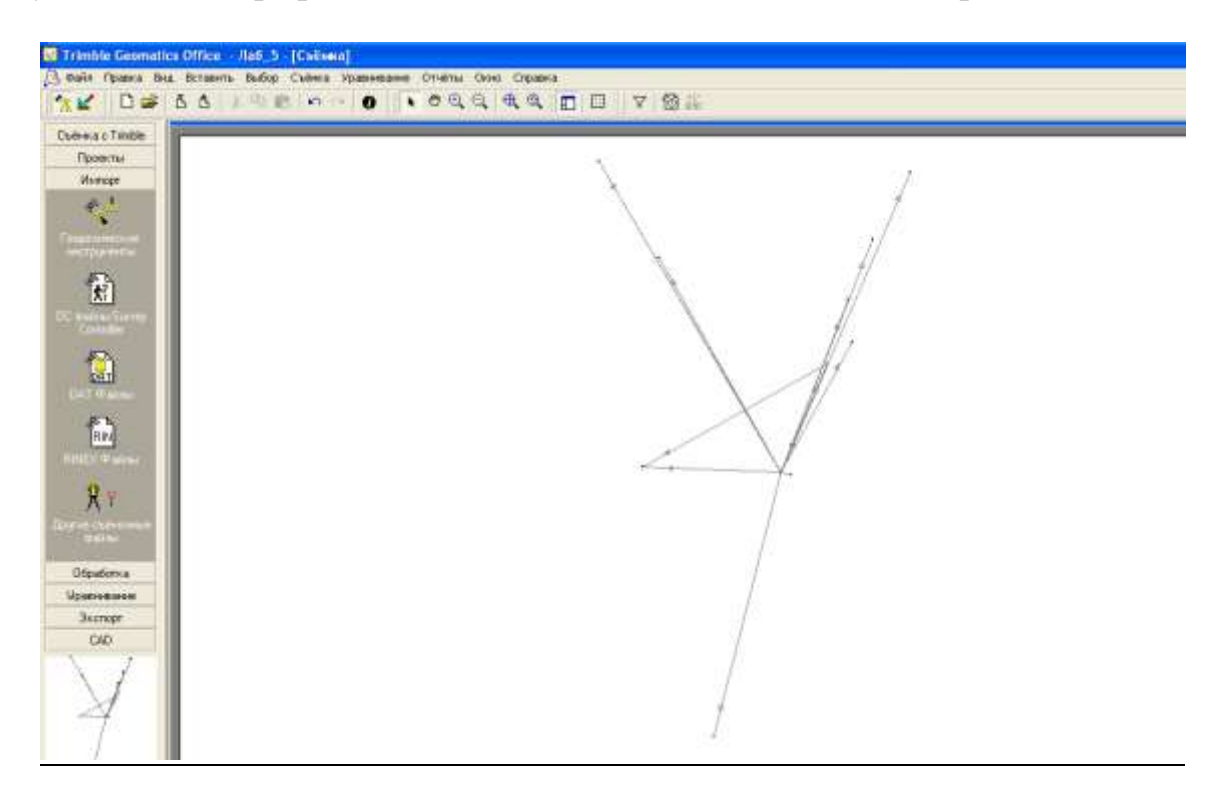

Задать имена пунктов. Для этого выберите в главном меню команду Вид-Метки точек-Имя.

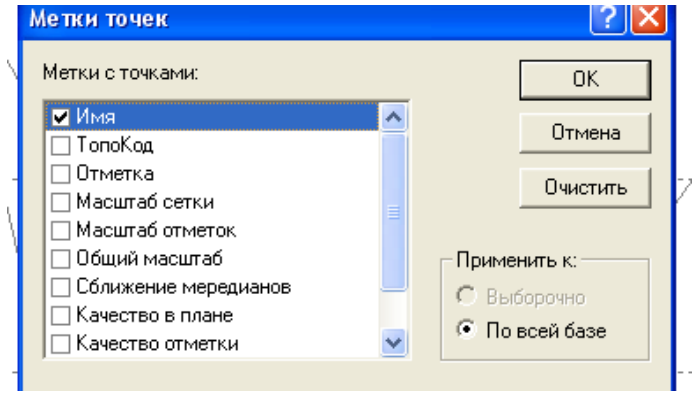

4. Обработка базовых линий.

После импорта данных спутниковых измерений в формате dat-файлов с базовой станции и подвижного приемника необходимо выполнить обработку базовых линий.

GPS-обработка делается с помощью инструмента «Обработка» в панели проекта. Обработка начинается автоматически после нажатия на кнопку *GPS-обработка Базовых линий*.

Просмотреть статистику обработки базовых линий в диалоговом окне «GPS обработка.

| iPS o | бработ   | ка                |                     |              |              |        |          |         | ?            |
|-------|----------|-------------------|---------------------|--------------|--------------|--------|----------|---------|--------------|
|       | ID       | От станции        | До станции          | Длина базово | Тип решения  | Отноше | Диспер   | СКО     | Сохранить    |
|       | B16      | 25                | 35                  | 25,146м      | L1 Фиксиров  | 2,2    | 11,841   | 0,018M  |              |
|       | B17      | 25                | t12                 | 616,343м     | L1 Плавающее |        | 144,690  | 0,047m  | Отмена       |
|       | B18      | 25                | t9                  | 316,055м     | L1 Плавающее |        | 24,488   | 0,019m  |              |
|       | B19      | 25                | 34                  | 267,976м     | L1 Фиксиров  | 1,6    | 2,370    | 0,010m  | Отчёт        |
|       | B20      | 25                | 32                  | 419,126м     | L1 Плавающее |        | 12,522   | 0,017м  |              |
|       | B21      | 25                | 33                  | 335,767м     | L1 Плавающее |        | 29,234   | 0,023м  |              |
|       | B22      | 25                | t6                  | 738,525м     | L1 Плавающее |        | 215,175  | 0,061 м |              |
|       | B23      | 25                | 31                  | 571,720м     | L1 Плавающее |        | 13,894   | 0,019M  |              |
|       | B24      | 25                | 28                  | 554,640м     | L1 Плавающее |        | 19,411   | 0,018m  |              |
|       | B25      | 25                | 29                  | 818,306м     | L1 Фиксиров  | 1,8    | 15,328   | 0,015m  |              |
|       | B26      | 34                | 25                  | 267,937м     | L1 Фиксиров  | 1,6    | 3,668    | 0,007м  |              |
|       | B27      | 34                | t9                  | 479,504м     | L1 Плавающее |        | 549,419  | 0,125м  |              |
|       | Перезапі | исать дубликат ре | шения базовой линии | 1            |              |        |          |         |              |
|       |          |                   |                     |              |              |        | Выполнен | D       | 4 Ок, 8 Брак |

*Обработанные* в пределах допустимого расхождения точки и базовые линии окрашиваются *в красный цвет*, *в противном случае* остаются *серыми*.

5. Оценка качества и улучшение результатов обработки базовых линий.

Выполнить оценку качества и улучшить полученные результаты обработки базовых линий в TGO, воспользовавшись командой из меню **Вид - Шкала** времени.

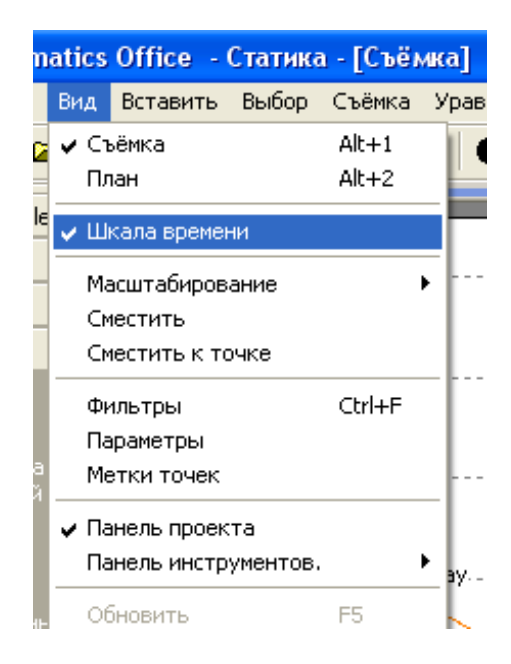

Использую данную информацию исключать все или только часть данных по спутнику за тот период времени, когда прием сигналов со спутника был особенно плохим.

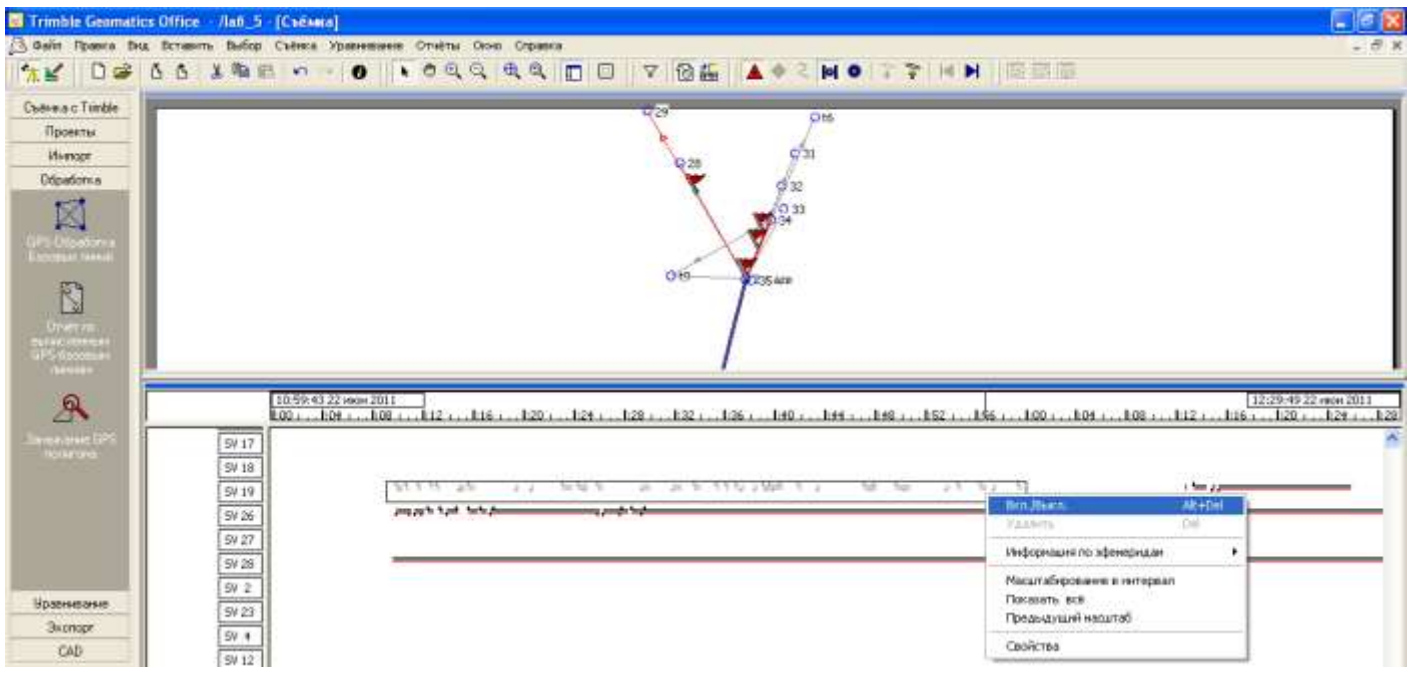

Для обработки базовых линий и последующего уравнивания результатов необходима информация как минимум по 4 спутникам!

После чего повторить *GPS-обрабработку* базовых линий.

Фиксированные решения возможно получить по базовым линиям 25-t12, 25-t6, 25-29, 25-32, 25-33, 25-34, 25-35.

По базовым линиям **25-t9**, **34-t9**, **25-28**, **25-31** улучшить результаты предварительной обработки и принудительно включить линии в уравнивание.

| ID  | От станции | До станции | Длина базово | Тип решения  | Отноше | Диспер | СКО    | Сохранит |
|-----|------------|------------|--------------|--------------|--------|--------|--------|----------|
| B2  | 34         | t9         | 479,066м     | L1 Плавающее |        | 83,989 | 0,041м |          |
| B1  | 34         | 25         | 267,937м     | L1 Фиксиров  | 3,0    | 3,668  | 0,007м | Отмена   |
| B5  | 25         | t9         | 316,121м     | L1 Плавающее |        | 69,623 | 0,042м |          |
| B6  | 25         | 34         | 267,977м     | L1 Фиксиров  | 4,4    | 2,282  | 0,010m | Отчёт    |
| B4  | 25         | t12        | 616,256м     | L1 Фиксиров  | 1,8    | 28,832 | 0,024м |          |
| B7  | 25         | 32         | 419,105м     | L1 Фиксиров  | 2,6    | 9,728  | 0,013M |          |
| B3  | 25         | 35         | 25,146м      | L1 Фиксиров  | 2,2    | 11,841 | 0,018m |          |
| B8  | 25         | 33         | 335,661 м    | L1 Фиксиров  | 1,8    | 5,248  | 0,010m |          |
| B9  | 25         | t6         | 737,963м     | L1 Фиксиров  | 1,5    | 11,538 | 0,016м |          |
| B10 | 25         | 31         | 571,719м     | L1 Плавающее |        | 11,983 | 0,016m |          |
| B11 | 25         | 28         | 554,773м     | L1 Плавающее |        | 6,979  | 0,017м |          |
| B12 | 25         | 29         | 818,307м     | L1 Фиксиров  | 1,8    | 15,419 | 0,015м |          |
| _   |            |            |              |              |        |        |        |          |

## 6. Уравнивание результатов спутниковых измерений

На следующем этапе выполнить уравнивание результатов спутниковых измерений с помощью инструмента *Уравнивание* в панели проекта. Уравнивание начинается автоматически после нажатия на кнопку *Уравнивание измерений* 

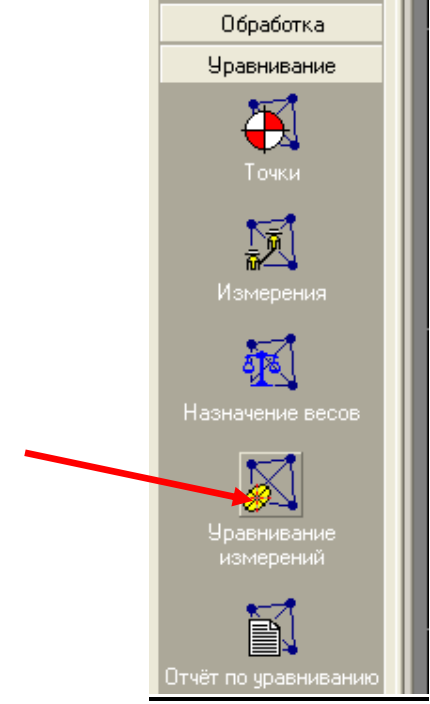

После уравнивания измерений войти в меню **Отчеты - Дополнительный** отчеты выбрать **Каталог координат точек** и сохранить результаты уравнивания.

В качестве отчета по лабораторной работе привести распечатку каталога координат и оценки точности (СКО).

# 7. Экспорт координат в ГИС-формат

Для экспорта точек в shp-формат необходимо в меню **Файл** выбрать команду Экспорт и в открывшемся окне выбрать **Arcview shape файлы** – точки. Затем указать каталог для сохранения данных (обычно это папка Export проекта).

| Съёмка CAD / ASCII ГИС Выборочно                                                                                                    |             |
|----------------------------------------------------------------------------------------------------|-------------|
| Агсујем shape файлы - точки (*.dbf, *.shp, *.shx)                                                                                                    | ок 🗌        |
| Агсунем snape-фаялы - точки, линии ( .cor, .snp, .snx)<br>Имя,х (север),у (восток),Отметка,Все атрибуты<br>Имя,Широта,Долгота,Высота,Все атрибуты (Рефэллипсоид) | Отмена      |
|                                                                                                    | Новый форма |
|                                                                                                    | Ред. формат |
|                                                                                                    | УдалитьФорм |
|                                                                                                    | Параметры   |

Перед экспортом файлов убедитесь, что заданы атрибуты для экспорта (в нашем примере достаточно выбрать в качестве атрибута имя точки)

|                                                                                                    | Параметры.                                                                                                    | Атрибуты:                                                                                                    |
|----------------------------------------------------------------------------------------------------|----------------------------------------------------------------------------------------------------|----------------------------------------------------------------------------------------------------|
| Экспорт<br>Съёмка САD / ASCII ГИС<br>Ассчіеw shape Файлы - точки (*<br>Ассчіеw shape Файлы - точки (*<br>Имя.х (север),у (восток),Отмет<br>Имя.Широта,Долгота,Высота, | Формат Файла:<br>© Формат Dos<br>© Формат Windows<br>© Формат UNIX<br>Размеры<br>© 2D<br>© 3D<br>Атрибуты >> О | Создание атрибутов:<br>Выберите атрибуты для создания и<br>добавления во все топокоды.<br>У Имя точки<br>Дата записи<br>Время записи<br>Отметка точки<br>Точн. в плане<br>Точн. по высоте<br>Экспортировать меню атрибутов как:<br>Экач. атрибута<br>Код польз. 1<br>Код польз. 2<br>ОК<br>Отмена |

### 8. Импорт результатов спутниковых измерений в проект QGIS

Запустить программу QGIS 🧭, ярлык которой находится на рабочем столе.

Создать новый проект и выполнить его настройку. Для этого в меню **Проекты** выбрать команду Свойства проекта и настроить систему координат, как показано на рис.

| своиства проекта   С | истема координат                                                                                                    |                                                   | ?           |  |  |
|----------------------|----------------------------------------------------------------------------------------------------|---------------------------------------------------|-------------|--|--|
| Общие                | Enable 'on the fly' CRS transformation                                                                                                    | n (OTF)                                           |             |  |  |
|                      | Поиск                                                                                                    |                                                   |             |  |  |
| 🗲 Система координат  | Последние используемые системы коорди                                                                                                    | нат                                               |             |  |  |
| Определяемые слои    | Система координат                                                                                                    | ID источника                                      |             |  |  |
|                      | * Создана система координат (+proj=tm                                                                                                    | erc +la USER:100000                               | USER:100000 |  |  |
| Стандартные стили    | WGS 84                                                                                                    | EPSG:4326                                         |             |  |  |
|                      | Pulkovo 1942(83) / Gauss-Kruger zone 5                                                                                                    | EP5G:2399                                         |             |  |  |
|                      | Pulkovo 1942 / Gauss-Kruger zone 5                                                                                                    | EPSG:28405                                        |             |  |  |
| Отношения            | Системы координат                                                                                                    | Скрыть ус                                         | таревшие    |  |  |
| Источники данных     | Система координат                                                                                                    | ID источника                                      | <b>_</b> _  |  |  |
| _                    | WGS 84 / UTM zone 33N                                                                                                    | EP5G:32633                                        |             |  |  |
| і іеременные         | WGS 84 / UTM zone 335                                                                                                    | EP5G:32733                                        |             |  |  |
|                      | WGS 84 / UTM zone 34N                                                                                                    | EPSG:32634                                        |             |  |  |
|                      | WCS 94 / LITM 2000 245                                                                                                    | EDSC:32734                                        |             |  |  |
|                      | Wab 04 / 0114 2016 345                                                                                                    | EF36.32734                                        |             |  |  |
|                      | WG5 84 / UTM zone 35N                                                                                                    | EP5G:32635                                        |             |  |  |
|                      |                                                                                                    | EP5G:32635<br>EP5G:32735                          | •           |  |  |
|                      |                                                                                                    | EP5G:32735                                        | +<br>•      |  |  |
|                      |                                                                                                    | EP5G:32635<br>EP5G:32735                          | •           |  |  |
|                      | WGS 04 / UTM zone 35N         WGS 84 / UTM zone 35N         WGS 84 / UTM zone 35S         Ф         Выбранная система:       WGS 84 / UTM zone 3         +proj=utm +zone=35 +datum=WGS84 +utm | EPSG:32635<br>EPSG:32735<br>5N<br>iits=m +no_defs |             |  |  |

Загрузить в проект векторный файл с выделами Негорельского лесхоза (Из папки *Исх\_данные\_ЛР\_№5 / Негорельский / vydel\_poligon.shp*). Настроить свойства слоя vydel\_poligon.shp (см. рис.)

| Q Configuration - v       | ydel_poligon   Ofissie                                                                         |                                                       | 23                                        |
|---------------------------|------------------------------------------------------------------------------------------------|-------------------------------------------------------|-------------------------------------------|
| A Oferm                   | A Nedotheartes                                                                                 |                                                       | £                                         |
| - Anna -                  | Hee croe vydel_poligon                                                                         | View a nerverate vydel_polo                           | an la la la la la la la la la la la la la |
| Contraction of the second | HCNOHMME D:/Pationa/GNSS_D0(2003/vydel_po                                                      | lgon.shp                                              |                                           |
| Спа Подляки               | Kogepoens windows-1251 •                                                                       |                                                       |                                           |
| Thomas Thomas             |                                                                                                |                                                       |                                           |
|                           | <ul> <li>Система координат</li> </ul>                                                          |                                                       |                                           |
|                           | Выбранная систена координат (ЕР5G-32635,                                                       | WGS 84 / UTM Jone 35N)                                | • 😤                                       |
| Duena                     | Окстема координат проекта (EPSG-32635 - W                                                      | GS 84 / UTM Jone 35N)                                 |                                           |
| 🧟 дайстана                | Система координат по уколнанию (EP5G:432<br>EP5G:28405 - Pulkavo 1942 / Gauss-Kruger zori      | 6 - WGS 84)<br>e 5                                    |                                           |
| Gener                     | EPSG:2399 - Pulkovo 1942(83) / Gauss-Kruger a<br>USER:100000 - * Congaria circ/teria koopgeria | one 5<br>(+pro)=tsterc +lat +tox+gs94=24,+123,-94,0.0 | 2,-0.25,-0.13,1.1 +units=m +na_defs)      |
|                           | Money (or activity to be)                                                                      | Marcinin (schorwinene                                 |                                           |
| С. Днагранны              | 500 [17100.000.000                                                                             | ) <sup>(20</sup> )                                    |                                           |
| (j) Herazene              | ▼ Фильтр объектов провайдера                                                                   |                                                       |                                           |
| Перентные                 |                                                                                                |                                                       |                                           |
| é marine                  |                                                                                                |                                                       |                                           |
| and the second of         |                                                                                                |                                                       |                                           |
|                           |                                                                                                |                                                       |                                           |
|                           |                                                                                                |                                                       |                                           |
|                           |                                                                                                |                                                       | 1.                                        |
|                           |                                                                                                |                                                       |                                           |
|                           |                                                                                                |                                                       |                                           |
|                           | (mm *                                                                                          |                                                       |                                           |
|                           |                                                                                                | - Un                                                  | Contra Contra Contra                      |

Добавить в проект shp-файл с координатами точек из папки Export вашего проекта в TGO.

| Открыть OGR-с                                                           | овместимый в | екторный слой |   |         | ? 🗙     |
|-------------------------------------------------------------------------|--------------|---------------|---|---------|---------|
| Папка:                                                                  | Export       |               | • | 🗢 🗈 💣 🎫 |         |
| Недавние<br>документы<br>Рабочий стол<br>Мои документы<br>Мой компьютер | PhtPosn.dbf  |               |   |         |         |
| Сетевое                                                                 | Имя файла:   | PntPosn       |   | -       | Открыть |
| окружение                                                               | Тип файлов:  | Все файлы (*) |   | •       | Отмена  |

Настроить систему координат **PntPosn**-слоя, аналогично слою **vydel\_poligon.shp**.

Для удобства представления данных в свойствах слоя **PntPosn** выбрать команду **Подписи** и в качестве значений указать **Point Name** (см. рис.)

| 🦉 Cr   | зойства слоя — Pntl | Posn   Подписи                      |                         |                      |           |           | ?       | ×          |
|--------|---------------------|-------------------------------------|-------------------------|----------------------|-----------|-----------|---------|------------|
| $\geq$ | Общие               | 画 Показывать подпис                 | и для этого слоя        |                      |           |           | -       |            |
| *      | Стиль               | Подписывать значениям               | и <b>abc</b> Point_Name |                      |           |           | 3       | ]          |
| abc    | Подписи             | 🔻 Образец 👘                         |                         |                      |           |           |         | _          |
|        | Поля                | Lorem Ipsum                         |                         |                      |           |           |         | -          |
| 4      | Отрисовка           |                                     |                         |                      |           |           |         |            |
| 9      | Вывод               | Lorem Ipsum                         |                         |                      | <b>(</b>  |           |         |            |
| ٢      | Действия            | авс Текст                           | Текст                   |                      |           |           | E       | •          |
| •      | Связи               | *ab<br>с Форматировани<br>аbс Буфер | Шрифт                   | MS Shell Dlg 2       |           | •         |         |            |
|        | Диаграммы           | Фон                                 | Начертание              | Обычный              |           | •         |         |            |
| i      | Метаданные          | Тень<br>Ф Размещение                |                         | U 🖶 🖲 🖶              |           | в 🖶 І     |         |            |
|        | Переменные          | 🖌 Отрисовка                         | Размер                  | 8,2500               |           | <b>•</b>  |         | , <b>1</b> |
| -      | 8                   |                                     |                         | Точки                |           | •         |         |            |
| 8      | Легенда             |                                     | Цвет                    | <b></b>              |           |           |         |            |
|        |                     |                                     | Прозрачность            | 0                    |           | - 0% +    |         |            |
|        |                     |                                     | Регистр                 | Без изменений        |           | •         |         |            |
|        |                     |                                     | Интервал                | между буквами 0,0000 |           | •         |         |            |
|        |                     | • ;;;;; • •                         |                         | между словами 0,0000 |           | <b>A</b>  |         |            |
|        |                     | Стиль 🔻                             |                         |                      | ОК Отмена | Применить | Справка | •          |

В результате в окне проекта отобразиться положение точек, из слоя **PntPosn** на территории лесхоза.

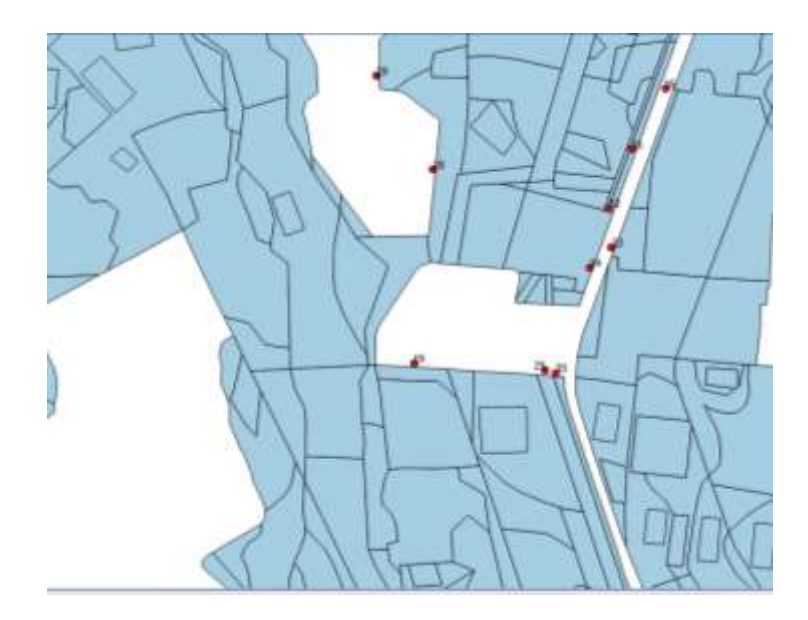

GPS-съемка производилась на территории квартала №055. Для того, чтобы определить, где находятся точки, сделайте активным слой vydel\_poligon.shp и составьте запрос как показано на рис.

| 🧌 QGISI | .18.0                                                                           |                                                                                                    |   |
|---------|---------------------------------------------------------------------------------|----------------------------------------------------------------------------------------------------|---|
| Проекты | Правка Бид Ской Установон Модути бектор Растр База-данных Аналех данных Стравка |                                                                                                    |   |
| DI      | •周周马及 《【》《月月月月月日 《》》 [1] • • • • • • • • • • • • • • • • • • •                  | 😼 🖥 🛄 Σ 📾 • 🌮 💷 •                                                                                                    |   |
|         | I D D C. D L D L D L D D D D D D D D D D D D D                                  | 4 Выбрать по выражаенно                                                                                                    |   |
| 11 -    |                                                                                 | 📑 Выбрать объекты го энонению 🕞                                                                                                    |   |
| V5      |                                                                                 | Сліна Сліна Слін |   |
| No P    | X • PréPoso                                                                     | Mr 220                                                                                                    | 2 |

В качестве параметров поиска указать следующие (см. рис.)

|   | Ø Select  | features by value |                   | ? 🛛            |
|---|-----------|-------------------|-------------------|----------------|
|   |           |                   |                   |                |
|   | ID        |                   |                   |                |
|   | GIR       | 33702102          | Case sensitive    | Содержит       |
| 1 | КV        | 055               | Case sensitive    | Содержит       |
| ` | SKNR      |                   | Case sensitive    | Exclude field_ |
|   | IDVYDEL   |                   | Case sensitive    | Exclude field  |
|   |           |                   |                   |                |
|   |           |                   |                   |                |
|   |           |                   |                   |                |
| - |           |                   |                   |                |
|   |           |                   |                   |                |
| Î |           |                   |                   |                |
|   | Reset for | m                 | Выбрать объекты 🔻 | Закрыть        |
| 7 |           |                   |                   | < \            |

Из-за погрешностей при привязке растра во время создания ГИС на Негорельский лесхоз, точки GPS-съемки не точно на своих местах в 55 квартале.

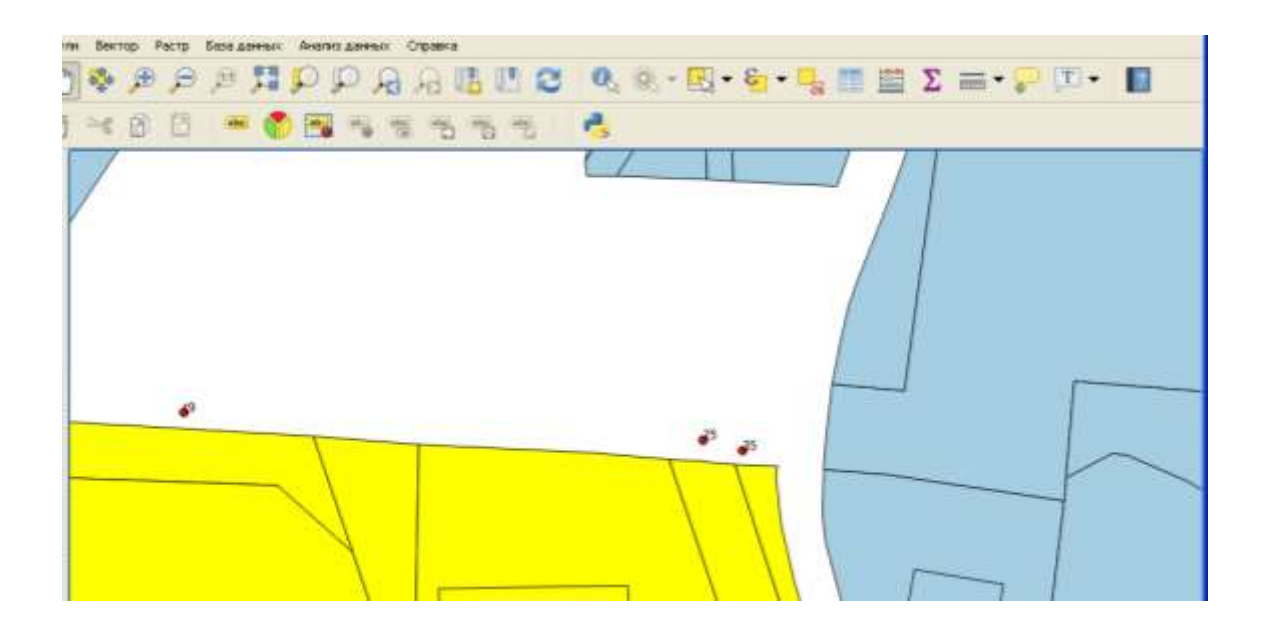

Необходимо посадить их на свои места в соответствии с абрисом (см. рис.).

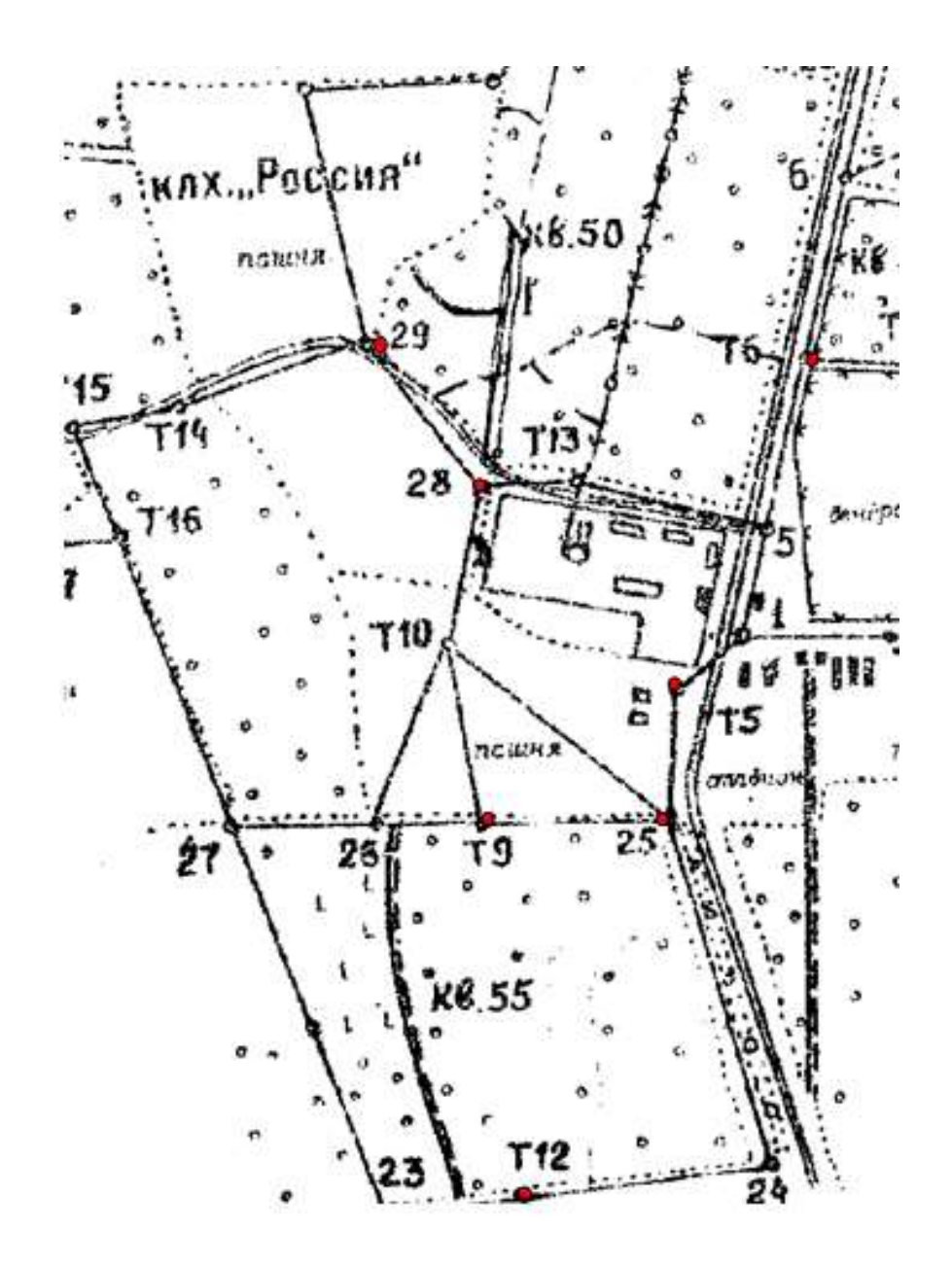

Для этого, используя инструмент Измерить линию

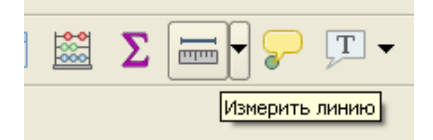

Измерить смещение от действительного положения точки 25 до ее положения в квартале 55 согласно абриса по оси  $\Delta X$  (вертикально) и  $\Delta Y$  (горизонтально)

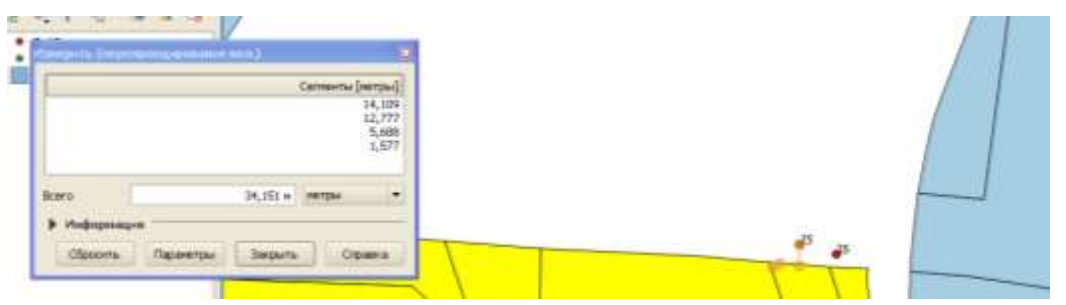

Смещение примерно составляет по оси Х –15 м, по оси Ү –5 м.

Необходимо ввести поправки в значения координат, полученные в TGO. Для это нужно вернуться к своему проекту в TGO и выполнить **Калибровку района работ.** 

### В меню Съемка выберите команду GPS-калибровка.

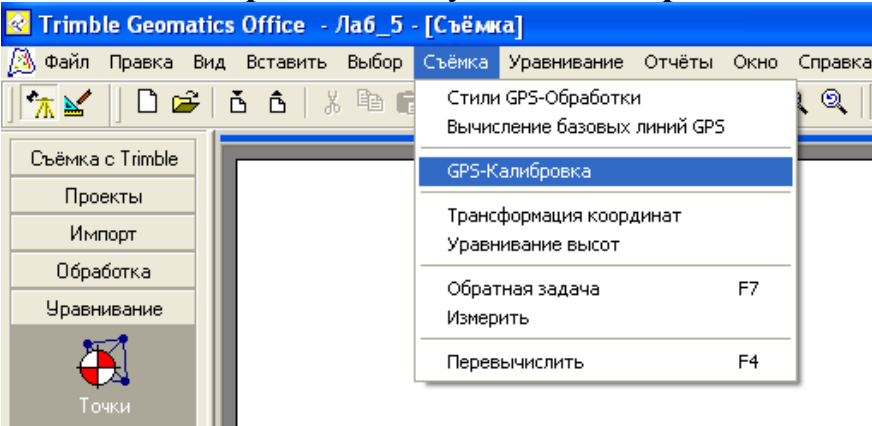

В окне GPS калибровка участка установить настройки как показано на рис.

| Компоненты калибровки                      | OK                  |
|--------------------------------------------|---------------------|
| 🥅 Трансформация системы координат          |                     |
| 🖲 Три параметра                            | Отмена              |
| С Семь параметров                          | Вычислить           |
| Обновить нач. коорд проекц. уст. по умолч. |                     |
| Уравнивание в плане                        | Сохр. как р-он рабо |
| 🔽 Установить масшт. коэфф. = 1             | Система коорд.      |
| 🔲 Уравнивание высот                        |                     |
| Модель геоида: Ненужно                     | Отчёт               |
|                                            |                     |
| Список точек                               |                     |
|                                            |                     |
| Результаты вычислении:                     |                     |
| Масштаб уравнивания в плане                |                     |
| Макс. отклонение по высоте                 |                     |
|                                            |                     |
| Макс. поправка в плане                     |                     |
|                                            |                     |

Затем перейти в Список точек, где указать номер GPS-точки – 25, и значения координат  $X = X_{уравн} - \Delta X$ ,  $Y = Y_{уравн} - \Delta Y$ . Затем перевычислить координаты точек.

Повторно экспортировать точки (см.пункт 7).

Откорректированный слой **PntPosn** импортировать в проект QGIS. Точки должны сесть на свои места в границах квартала 055.

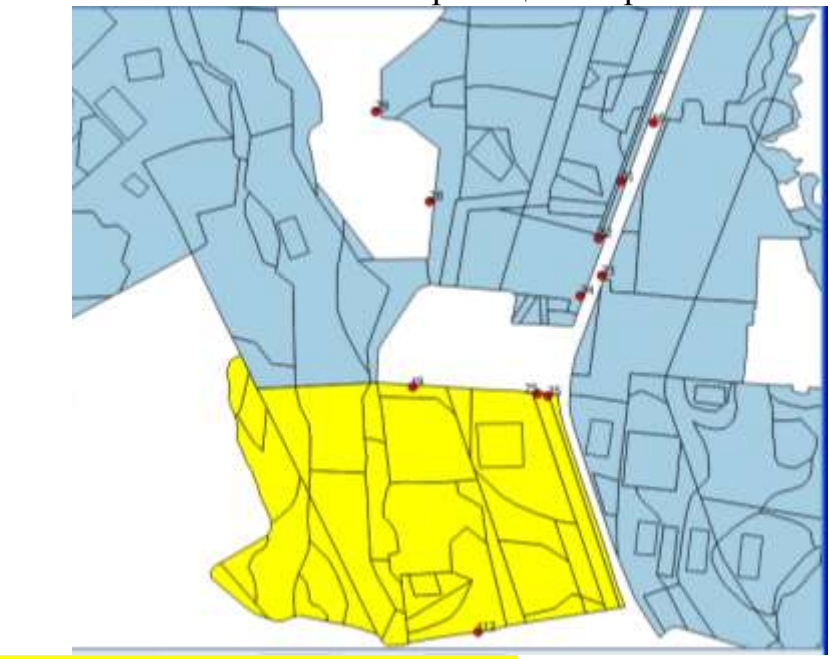

**Подготовить отчет по лабораторной №5.**